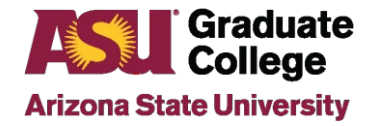

### How to Submit Defense Results in the iPOS

## Introduction

Beginning Summer 2022, the Graduate College uses the student iPOS as part of the defense-results process. This applies to all students who hold a defense for a thesis or dissertation.

### Process

Once the student schedules a defense in the iPOS and it is approved by the unit, an email will be sent to the student, faculty committee, and staff advisor seven days before the defense date. The email will outline the process for the defense results to be completed. If the unit approves the defense in the iPOS within seven days before the defense, the original email reminders are not sent.

All members of the student's committee will have access to the student's iPOS. It can be accessed in two ways: via the email sent to the committee or via the member's MyASU portal > Graduate Faculty iPOS Review (the direct link is <u>http://www.asu.edu/go/gradposfaculty</u>).

### MyASU: Graduate Faculty iPOS Review

| Teaching & Student Support Tools | 0                                  |
|----------------------------------|------------------------------------|
| + Digital Portfolios ⊵*          | Canvas Course Request              |
| Clickers @ ASU                   | Book Adoption & Syllabi Management |
| Grading Policies and Info        | Curriculum Management (Kuali) 🖉    |
| Roster Contacts                  | Graduate Admissions File Review    |
| Eval & Educational Effectiveness | Class Search                       |
| Course Evaluations               | CRM (Salesforce) 🗷                 |
| GetSet Dashboard 🖉               | iGrad 🛛                            |
|                                  | Graduate Faculty iPOS Review       |

After clicking on Graduate Faculty iPOS Review, committee members will view the iPOS student search screen and click on the student's name under "pending approval."

| Pending Approval 🗲 | -            |                    |                               |                    |
|--------------------|--------------|--------------------|-------------------------------|--------------------|
| Empl ID 🗘          | Name ©       | Program 0          | College $\Diamond$            | Pending Approval 🗘 |
|                    | and from the | Microbiology (PHD) | The College of Lib Arts & Sci | Defense Results    |

Committee members external to ASU are directed to their MyASU <u>https://my.asu.edu</u> to sign using their ASUrite ID and password. If they forget their ID or password, they can contact the Experience Center or follow the following steps to reset their <u>password/</u>obtain their <u>ASURITE ID</u>.

| ASURITE User ID | Activate or request an ID |
|-----------------|---------------------------|
| Password        | Forgot ID / password?     |
| Sign In         | Remember my user ID       |
| Sign In         | Remember my user ID       |

Below are the steps for inputting the defense results. Note that all results must be input by the <u>graduation</u> <u>deadlines</u> in order for the student to graduate for the term.

1. At the conclusion of the defense, all members access the student's iPOS and locate the Defense Results page. All initial results need to be entered within 10 days of the defense.

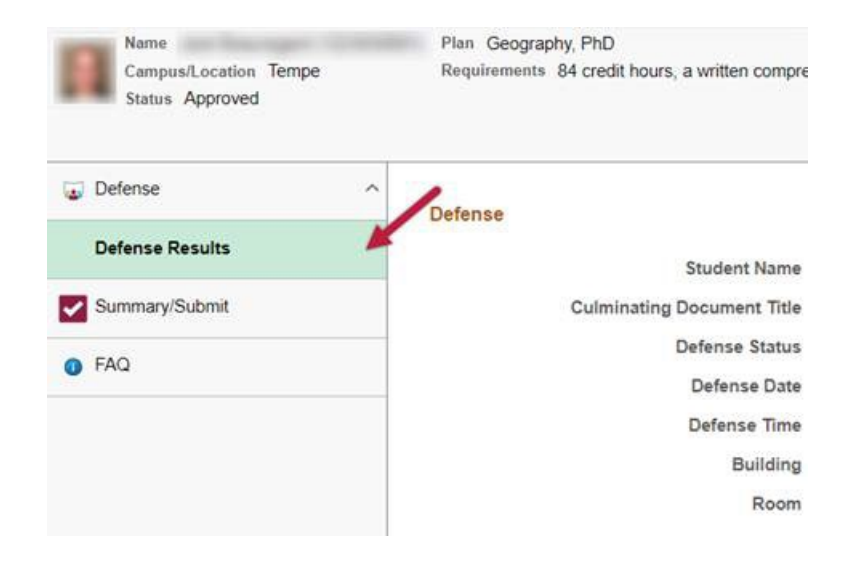

2. All committee members can input their own initial defense results at that time or later, if needed. The iPOS can be accessed from a smartphone as well as a computer. Note that all members should agree on the results before inputting them.

| 🕁 Defense       | ^                                                                         | Defense Date 07/20/2022                                                                                                    |                          |           |  |
|-----------------|---------------------------------------------------------------------------|----------------------------------------------------------------------------------------------------|--------------------------|-----------|--|
| Defense Results |                                                                           | Defense Time 4:30 PM<br>Virtual Meeting Link https://asu.zoo                                                                                                    | m.us/j/123456789         |           |  |
| FAQ             | Defense Results<br>Instructions:<br>Chairs/Co-Chairs n<br>Committee membe | Defense Results<br>Instructions:<br>Chairs/Co-Chairs must input the appropriate defense result plus any required content revisions, if applicable.<br>Committee members must choose pass or fail as the defense result. |                          |           |  |
|                 |                                                                           | Committee Details ◇                                                                                                    | Defense Details 🛇        |           |  |
|                 | S.                                                                        | Elizabeth Wentz<br>Committe Role: Chair<br>PSNoMail@asu.edu                                                                                                    | Defense Results: Pending |           |  |
|                 |                                                                           | Lisa Anderson<br>Committe Role: Member<br>PSNoMail@asu.edu                                                                                                    | Defense Results:         | ▼<br>Fail |  |
|                 | <b>*</b> / <b>N</b>                                                       | Tamara Underiner<br>Committe Role: Member                                                                                                    | Defense Results: Pending | Pass      |  |

3. If revisions are needed, the Chair/Co-Chairs are to input the required revisions in the text box. Students have up to one year to complete required committee revisions, must stay continuously enrolled, and must meet the graduation deadlines for the term they complete them in order to graduate.

| Campus/Location Tempe<br>Status Approved | Plan Geograph<br>Requirements | hy, PhD<br>84 credit hours, a written comprel                 | nensive exam, an oral com  | prehensive exam, a prospectus and | d a dissertation |
|------------------------------------------|-------------------------------|---------------------------------------------------------------|----------------------------|-----------------------------------|------------------|
| Jefense ^                                | Defense Results               |                                                               |                            |                                   |                  |
| Defense Results                          | Instructions: Each            | committee member is required to                               | enter defense results of P | ass or Fail for                   |                  |
| Defense FAQ                              |                               | Committee Details 0                                           | Defense Details 🗘          |                                   | Revisions 0      |
| Summary/Submit                           | <b>S</b>                      | Elizabeth Wentz<br>Committe Role: Chair<br>PSNoMail@asu.edu   | Defense Results:           | Pass Minor Revisions 🗸            |                  |
| FAQ                                      |                               | Lisa Anderson<br>Committe Role: Member<br>PSNoMail@asu.edu    | Defense Results:           |                                   |                  |
|                                          | 7                             | Tamara Underiner<br>Committe Role: Member<br>PSNoMail@asu.edu | Defense Results:           |                                   |                  |

The Chair/Co-Chairs will also need to check the box about the <u>format</u> of the document before submitting their results. *If there are <u>NO revisions</u>, then the defense-results process is completed after all of the committee inputs their results.* 

#### For Chairs/Co-Chairs only:

All graduate students are responsible for submitting a final document that adheres to ASU format standards. In order to ensure that the document is ready for publication in ProQuest, please confirm with the student that they utilized the ASU Graduate College Format Wizard and Format Manual resources for format compliance. For your reference, a concise format checklist is provided here.

| By selecting this box, I, Elizabeth Wentz, certify that the student has defended their document and/or research and has complete   | d all |
|----------------------------------------------------------------------------------------------------|-------|
| I requirements as set by this committee. I confirm that the student has utilized ASU format resources and that the document is rea | ldy   |
| for publication.                                                                                                    | -     |
|                                                                                                    |       |

Cancel Submit

4. If there are revisions needed, there will be an additional field for the Chair/Co-Chairs to complete once revisions have been completed.

| an Chaine (Ca. Chaine and                                                                    |                                                                                                    |
|----------------------------------------------------------------------------------------------|----------------------------------------------------------------------------------------------------|
| or Chairs/Co-Chairs only                                                                     |                                                                                                    |
| All graduate students are res<br>eady for publication in ProQ<br>esources for format complia | ponsible for submitting a final document that adheres to ASU format standards. In order to ensure that the document is<br>uest, please confirm with the student that they utilized the ASU Graduate College Format Wizard and Format Manual<br>ince. For your reference, a concise format checklist is provided <u>here</u> . |
| Committee Chair                                                                              | Elizabeth Wentz                                                                                                    |
| Revision(s) Status                                                                           | Revisions complete V                                                                                                    |
| By selecting this box<br>requirements as set to<br>for publication.                          | , I, Elizabeth Wentz, certify that the student has defended their document and/or research and has completed all<br>y this committee. I confirm that the student has utilized ASU format resources and that the document is ready                                                                                             |
|                                                                                              | Cancel                                                                                                    |
|                                                                                              |                                                                                                    |
|                                                                                              |                                                                                                    |

The Committee Chair and/or Co-Chair (ASU faculty only) have the option to enter defense results on behalf of a committee member or affiliate co-chair.

1. Upon confirmation of the defense result from the faculty member, the Chair/Co-Chair clicks on Proxy Submission.

**Proxy** 

|   |                       | Lall                                             |                                                                             |  |  |  |
|---|-----------------------|--------------------------------------------------|-----------------------------------------------------------------------------|--|--|--|
| ſ | Name                  | Plan Geography, PhD                              | 0                                                                           |  |  |  |
|   | Campus/Location Tempe | Requirements 84 credit hours, a written compr    | rehensive exam, an oral comprehensive exam, a prospectus and a dissertation |  |  |  |
|   | Status Approved       |                                                  |                                                                             |  |  |  |
|   |                       |                                                  |                                                                             |  |  |  |
|   | Defense ^             | Derense Status                                   | Scheduled                                                                   |  |  |  |
|   | - Delense             | Defense Date                                     | 07/01/2022                                                                  |  |  |  |
|   | Defense Results       | Defense Time                                     | 4:00 PM                                                                     |  |  |  |
|   | _                     | Virtual Meeting Link                             | https://asu.zoom.us/j/123456789                                             |  |  |  |
|   | Summary/Submit        | Defense Results                                  | Defense Results                                                             |  |  |  |
|   | FAQ                   | Instructions:                                    |                                                                             |  |  |  |
| - |                       | Chairs/Co-Chairs must input the appropriate defe | nse result plus any required content revisions, if applicable.              |  |  |  |
|   |                       | Committee members must choose pass or fail as    | s the defense result.                                                       |  |  |  |
| 4 |                       |                                                  |                                                                             |  |  |  |
| ſ | ,                     | Committee Details 🛇                              | Defense Details 🛇                                                           |  |  |  |
|   |                       | Elizabeth Wentz                                  |                                                                             |  |  |  |
|   |                       | Committe Role: Chair                             | Defense Results:                                                            |  |  |  |
|   |                       | PSivomaii@asu.edu                                |                                                                             |  |  |  |
|   |                       | Lisa Anderson                                    |                                                                             |  |  |  |
|   |                       | Committe Role: Member                            | Defense Results: Pending                                                    |  |  |  |
|   |                       | PSNoMail@asu.edu                                 |                                                                             |  |  |  |
|   |                       | Tamara Underiner                                 |                                                                             |  |  |  |
|   |                       | Committe Role: Member                            | Defense Results: Pending                                                    |  |  |  |
|   |                       | PSNomaii@asu.edu                                 |                                                                             |  |  |  |
|   |                       |                                                  |                                                                             |  |  |  |
|   |                       |                                                  | Cancel Proxy Submission Submit                                              |  |  |  |
|   |                       |                                                  |                                                                             |  |  |  |

2. The Chair/Co-Chair then chooses the committee member for which they want to enter results and clicks Confirm. Step 5 displays how ASU Co-Chairs can enter results on behalf of a non-ASU faculty Co-Chair.

| (        | 0000                                                                                                    |   |  |  |  |
|----------|----------------------------------------------------------------------------------------------------|---|--|--|--|
|          | Select Committee Member                                                                                                    | × |  |  |  |
| Se<br>co | Select the Committee Member for whom you have received spoken and/or written<br>consent to serve as a proxy for entering defense results and then click Confirm. |   |  |  |  |
|          | Committee Member                                                                                                    |   |  |  |  |
| 0        | Lisa Anderson                                                                                                    |   |  |  |  |
| 0        | Tamara Underiner                                                                                                    |   |  |  |  |
|          | Confirm                                                                                                    |   |  |  |  |
|          |                                                                                                    |   |  |  |  |

3. The Chair/Co-Chair indicates the agreed upon defense result and then clicks on Submit.

| Name<br>Campus/Location Tempe<br>Status Approved | Plan Geography, PhD<br>Requirements 84 credit hours, a writter                                                                                                    | n comprehensive exam, an oral comp                     | rehensive exam, a prospectus and a dissertation |              |
|--------------------------------------------------|----------------------------------------------------------------------------------------------------|--------------------------------------------------------|-------------------------------------------------|--------------|
| Defense ^                                        | Defense<br>Virtual Meetin                                                                                                    | e Time 4:00 PM<br>ng Link https://asu.zoom.us/j/123456 | 3789                                            |              |
| Summary/Submit                                   | Defense Results<br>Instructions:<br>Chairs/Co-Chairs must input the appropriate defense result plus any required content revisions, if applicable.<br>Committee members must choose pass or fail as the defense result |                                                        |                                                 |              |
| • FAQ                                            |                                                                                                    | You are currently in Proxy M                           | lode for Lisa Anderson.                         |              |
|                                                  | Elizabeth We<br>Committee L<br>PSNol/lai@a                                                                                                    | ntz<br>le:Chair D<br>su,edu                            | Jefense Results: Pending                        |              |
|                                                  | Lisa Anderson<br>Committe Ro<br>PSNoMail@a:                                                                                                    | n<br>le: Member D<br>su.edu                            | Defense Results:                                | ~            |
|                                                  | Tamara Unde<br>Committe Ro<br>PSNoMail@as                                                                                                    | riner<br>le: Member D<br>su.edu                        | Defense Results: Pending                        | Fail<br>Pass |
|                                                  |                                                                                                    | Cancel Proxy Submiss                                   | ion Submit                                      |              |

4. The Defense Results page will then show that those results were recorded by proxy.

| Name<br>Campus/Location Tempe<br>Status Approved | Plan Geography, PhD<br>Requirements 84 credit hours, a written compr                              | rehensive exam, an oral comprehensive exam, a prospectus and a dissertation               |  |  |
|--------------------------------------------------|---------------------------------------------------------------------------------------------------|-------------------------------------------------------------------------------------------|--|--|
|                                                  | Detense Status                                                                                    | Scrieouied                                                                                |  |  |
| Uefense ^                                        | Defense Date                                                                                      | 07/01/2022                                                                                |  |  |
| Defense Results                                  | Defense Time                                                                                      | 4:00 PM                                                                                   |  |  |
|                                                  | Virtual Meeting Link                                                                              | https://asu.zoom.us/j/123456789                                                           |  |  |
| Summary/Submit                                   | Defense Results                                                                                   |                                                                                           |  |  |
| FAQ                                              | Instructions:                                                                                     |                                                                                           |  |  |
|                                                  | Chairs/Co-Chairs must input the appropriate defe<br>Committee members must choose pass or fail as | ense result plus any required content revisions, if applicable.<br>Is the defense result. |  |  |
|                                                  | Committee Details 🛇                                                                               | Defense Details 🛇                                                                         |  |  |
|                                                  | Elizabeth Wentz<br>Committe Role: Chair<br>PSNoMail@asu.edu                                       | Defense Results:                                                                          |  |  |
|                                                  | Lisa Anderson<br>Committe Role: Member<br>PSNoMail@asu.edu<br>Recorded by proxy by Elizabeth      | Defense Results: Pass<br>Recorded: 09/12/2022                                             |  |  |
|                                                  | Tamara Underiner<br>Committe Role: Member<br>PSNoMail@asu.edu                                     | Defense Results: Pending                                                                  |  |  |
|                                                  |                                                                                                   | Cancel Proxy Submission Submit                                                            |  |  |

5. Co-Chairs external to ASU will not have access to the proxy option. They can have their results input by the ASU faculty serving as Co-Chair, if desired.

| nt | Select Committee Member                                                                                                    | × |
|----|----------------------------------------------------------------------------------------------------|---|
| Se | Select the Committee Member for whom you have received spoken and/or written<br>consent to serve as a proxy for entering defense results and then click Confirm. |   |
| h  | Committee Member                                                                                                    |   |
|    | O Bob Jones                                                                                                    |   |
|    | O Lisa Anderson                                                                                                    |   |
|    | O Tamara Underiner                                                                                                    |   |
|    | Confirm                                                                                                    |   |
|    |                                                                                                    |   |

| Defense ^       | Instructions:                                                                                                    |                                                                |                          |                                                                        |  |  |
|-----------------|----------------------------------------------------------------------------------------------------|----------------------------------------------------------------|--------------------------|------------------------------------------------------------------------|--|--|
| Defense Results | Chairs/Co-Chairs must input the appropriate defense result plus any required content revisions, if applicable.<br>Committee members must choose pass or fail as the defense result. |                                                                |                          |                                                                        |  |  |
| Summary/Submit  | You are currently in Proxy Mode for Bob Jones.                                                                                                    |                                                                |                          |                                                                        |  |  |
| ) FAQ           |                                                                                                    | Committee Details 🜣                                            | Defense Details 🗘        |                                                                        |  |  |
|                 | ASU                                                                                                    | Bob Jones<br>Committe Role: Co-Chair<br>PSNoMail@asu edu       | Defense Results:         | ~                                                                      |  |  |
|                 | S.                                                                                                    | Elizabeth Wentz<br>Committe Role: Co-Chair<br>PSNoMail@asu.edu | Defense Results: Pending | Fail<br>Pass<br>Pass with Major Revisions<br>Pass with Minor Revisions |  |  |
|                 |                                                                                                    | Lisa Anderson<br>Committe Role: Member<br>PSNoMail@asu edu     | Defense Results: Pending |                                                                        |  |  |
|                 | 7                                                                                                    | Tamara Underiner<br>Committe Role: Member<br>PSNoMail@asu.edu  | Defense Results: Pending |                                                                        |  |  |

6. The ASU Co-Chair will also have the ability to check the box indicating that all revisions are complete. The confirmation will be listed as having been checked by proxy.

#### For Chairs/Co-Chairs only:

All graduate students are responsible for submitting a final document that adheres to ASU format standards. In order to ensure that the document is ready for publication in ProQuest, please confirm with the student that they utilized the ASU Graduate College Format Wizard and Format Manual resources for format compliance. For your reference, a concise format checklist is provided here.

| By selecting this box, I, Bob Jones, certify that the student has defended their document and/or research and has completed all<br>requirements as set by this committee. I confirm that the student has utilized ASU format resources and that the document is ready for publication.       |                                                           |  |  |  |  |
|----------------------------------------------------------------------------------------------------|-----------------------------------------------------------|--|--|--|--|
| Confirmed By Bob Jones<br>Recorded by proxy by Elizabeth Wentz for Bob Jones                                                                                                    | Confirmed Date/Time 09/13/2022 2:37:27PM                  |  |  |  |  |
| By selecting this box, I, Elizabeth Wentz, certify that the student has defended their document and/or research and has completed<br>all requirements as set by this committee. I confirm that the student has utilized ASU format resources and that the document is ready for publication. |                                                           |  |  |  |  |
| Confirmed By Elizabeth Wentz                                                                                                    | Confirmed Date/Time 09/13/2022 2:37:52PM Proxy Submission |  |  |  |  |

Note: Staff advisors will have the ability to search for the status of the defense results of students via their PS iPOS Manage Student Search page.

| SL                           |                                                                                               |                            |             |  |  |  |  |
|------------------------------|-----------------------------------------------------------------------------------------------|----------------------------|-------------|--|--|--|--|
| < iPOS Manage Student Search | iPOS Manage Student Search                                                                    |                            |             |  |  |  |  |
| Search by Student            |                                                                                               |                            |             |  |  |  |  |
| Empl ID                      |                                                                                               | First Name                 |             |  |  |  |  |
|                              |                                                                                               | Last Name                  |             |  |  |  |  |
| dditional Search Criteria    |                                                                                               |                            |             |  |  |  |  |
| Academic Plan                | Q                                                                                             | Active Status              | Active Only |  |  |  |  |
| Academic Org                 | Q                                                                                             | Degree Checkout Status     | ~           |  |  |  |  |
| Academic Prog                | Q                                                                                             | Achieved Candidacy         | ~           |  |  |  |  |
| Program Of Study             | ~                                                                                             | Req Term Range             | ٩           |  |  |  |  |
| Committee Change             | ~                                                                                             | То                         | ٩           |  |  |  |  |
| Course Change                | ~                                                                                             | Advisor ASURITE            |             |  |  |  |  |
| Petition                     | ~                                                                                             |                            |             |  |  |  |  |
| Defense Results              | ~                                                                                             |                            |             |  |  |  |  |
|                              | Defense Results Completed<br>Final Defense Results Pending<br>Initial Defense Results Pending | Search My Inbox Save Clear |             |  |  |  |  |

### FAQs

- 1. What happens if a committee member mistakenly inputs the wrong defense result? The unit's Graduate College coordinator should be contacted at <u>grad-gps@asu.edu</u>.
- 2. What if a committee member is not receiving the reminder emails? They can check the Defense Results page to confirm their email is correct and is the one they are checking. If further assistance is needed, they can contact the Graduate College for assistance (grad-gps@asu.edu).
- How do faculty external to ASU get the reminder emails? They will be sent to both their ASU email and also their other/personal email that ASU has (based on the committee approval request form). NOTE–email reminders are not needed in order to access the Defense Results page by going to their MyASU.
- 4. *How can a committee member external to ASU access a student's iPOS?* By logging in to their MyASU using their asurite id and password. They may also contact the Chair to request their results be input via the proxy option.
- 5. What if a committee member external to ASU cannot sign in to their MyASU? If they forgot their asurite ID and/or password, they can contact the ASU Experience Center, reset their <u>password/obtain their asurite ID</u>, or refer to the email they received upon approval to be on an ASU committee. In addition, they have the option to contact the Chair to request their results be input via the proxy option.

- 6. *How do faculty committee members get access to the iPOS?* Automatically by serving on the student's faculty committee.
- 7. Who can be contacted if faculty are having trouble with the new Defense-Results process? The unit's staff advisor and/or the Graduate College coordinator (grad-gps@asu.edu).

# **Next Steps**

- 1. Once the defense results process has been completed, the student's document has to be finalized in the format process, including the submission of the document to ProQuest. Students will be notified when to do this step.
- 2. If an embargo for the delay of the document's publication is desired, an <u>embargo form</u> needs to be submitted.
- 3. Once the student submits their document to ProQuest by the stated graduation deadline and receives their final format approval, the student has completed the defense process.